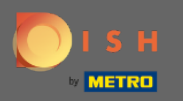

 $(\mathbf{i})$ 

На последнем шаге вы получите предварительный просмотр вашего сайта.

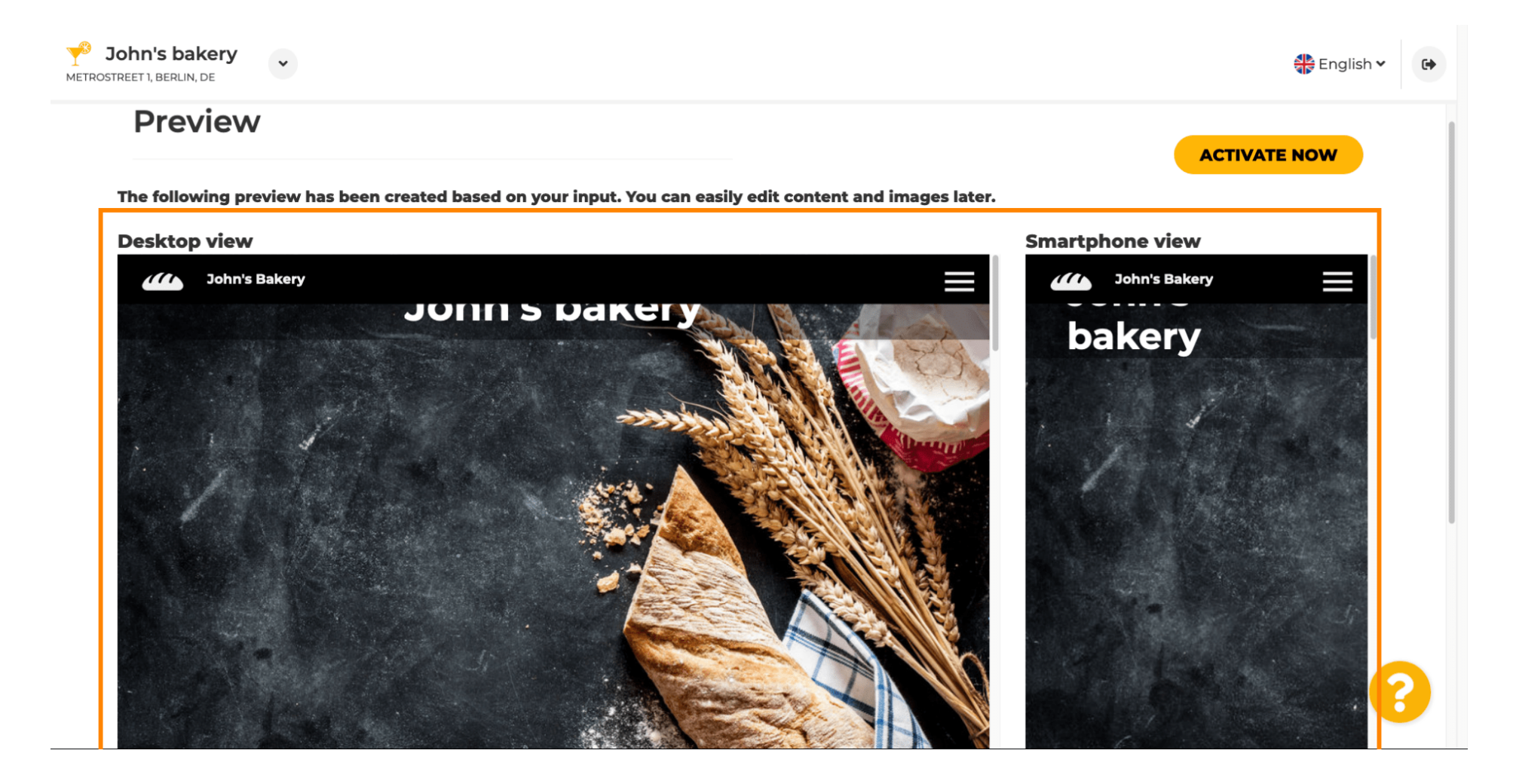

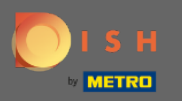

Нажмите « Активировать сейчас », чтобы завершить настройку.

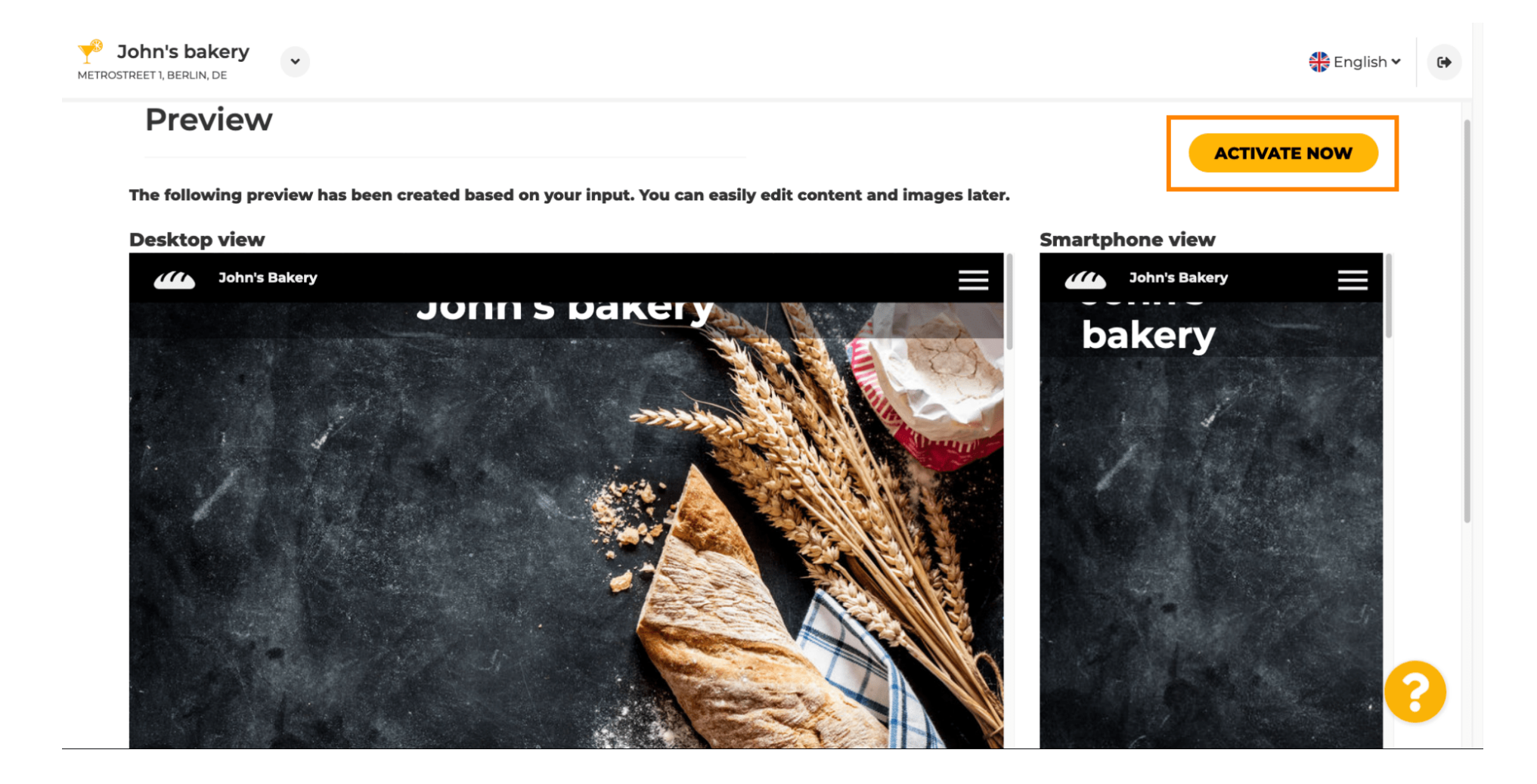

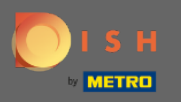

Вы будете перенаправлены на панель управления веб-сайта DISH. Чтобы просмотреть свой вебсайт, нажмите « Посетить веб-сайт» .

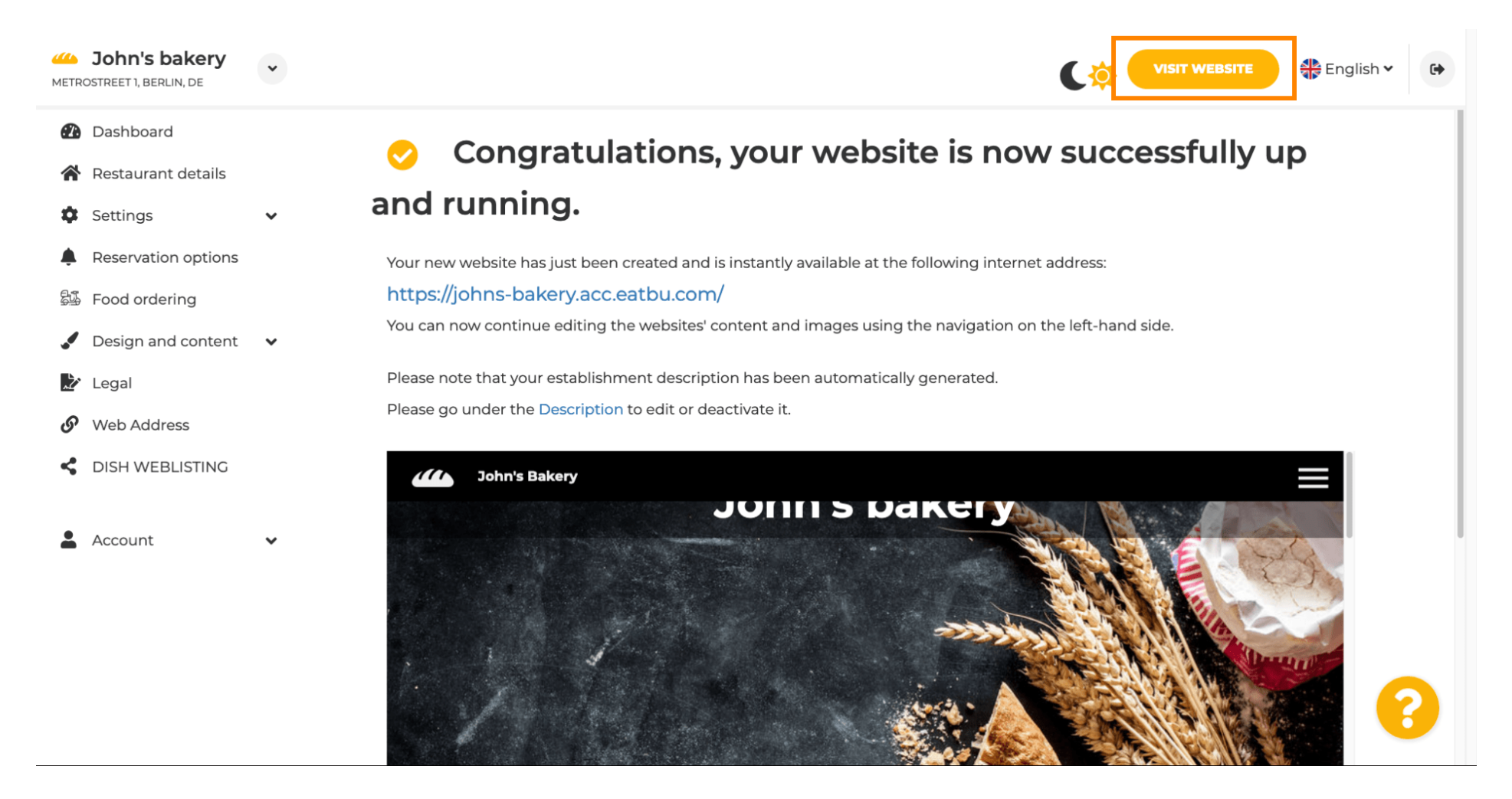

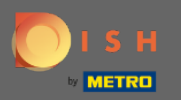

 $(\mathbf{i})$ 

Это все для настройки. Ваш сайт успешно создан, а также ваше заведение можно найти в сети.

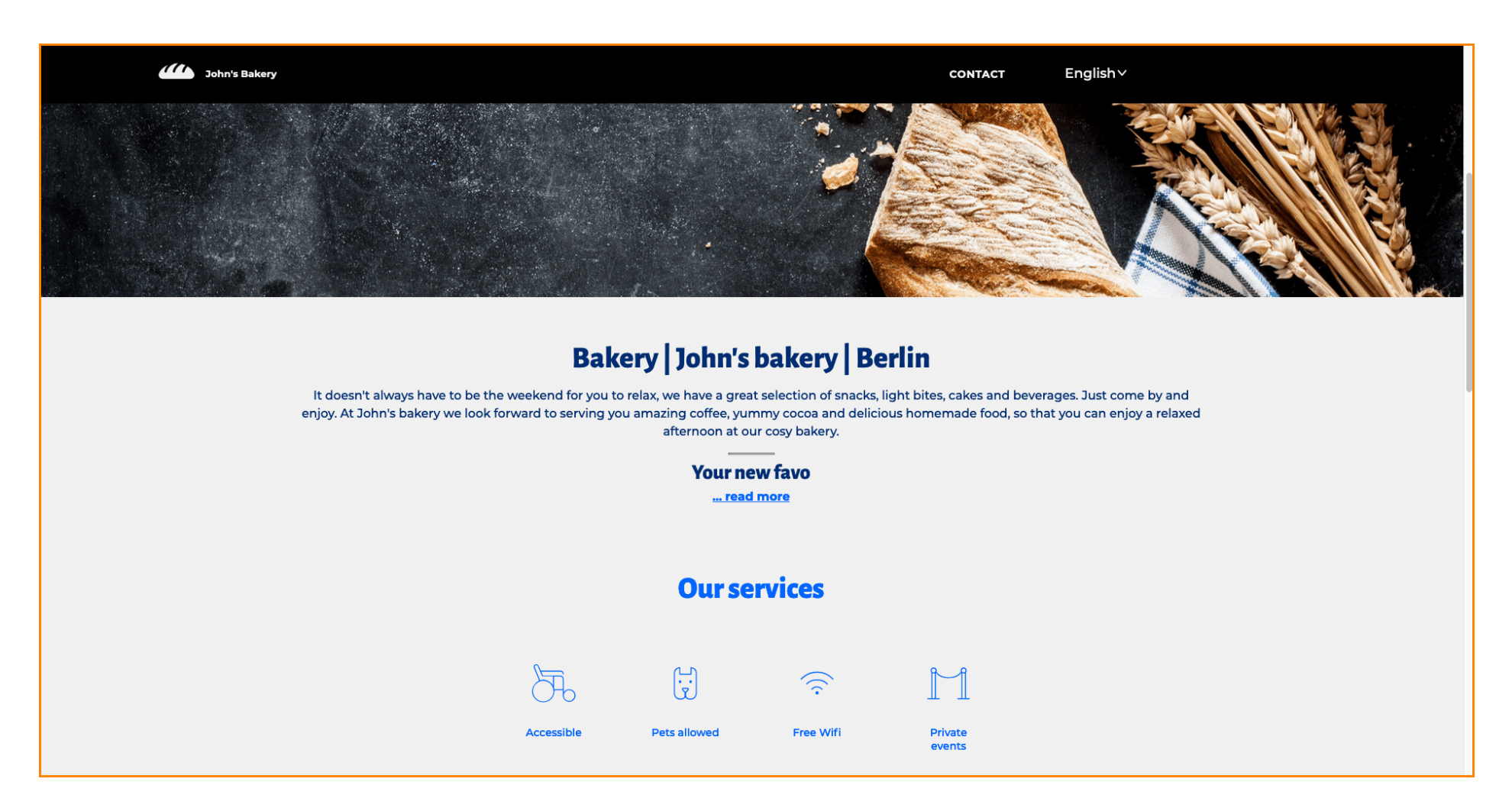